## PHỤ LỤC I HƯỚNG DẪN LẬP DANH SÁCH ĐƠN VỊ ĐIỀU TRA KHU VỰC THÀNH THỊ TRONG TĐTNN 2025

(Ban hành kèm theo Công văn số /BCĐTW-CTK ngày /5/2025 của Ban Chỉ đạo Tổng điều tra nông thôn, nông nghiệp năm 2025 trung ương)

**Bước 1:** Lấy danh sách đơn vị điều tra từ Bảng kê, chọn "Quản lý Đơn vị điều tra/Danh sách đơn vị điều tra từ Bảng kê", chọn "Tỉnh/thành phố; huyện/quận; xã/phường", chọn "Xem danh sách", chọn "Xuất danh sách ra Excel theo sheet".

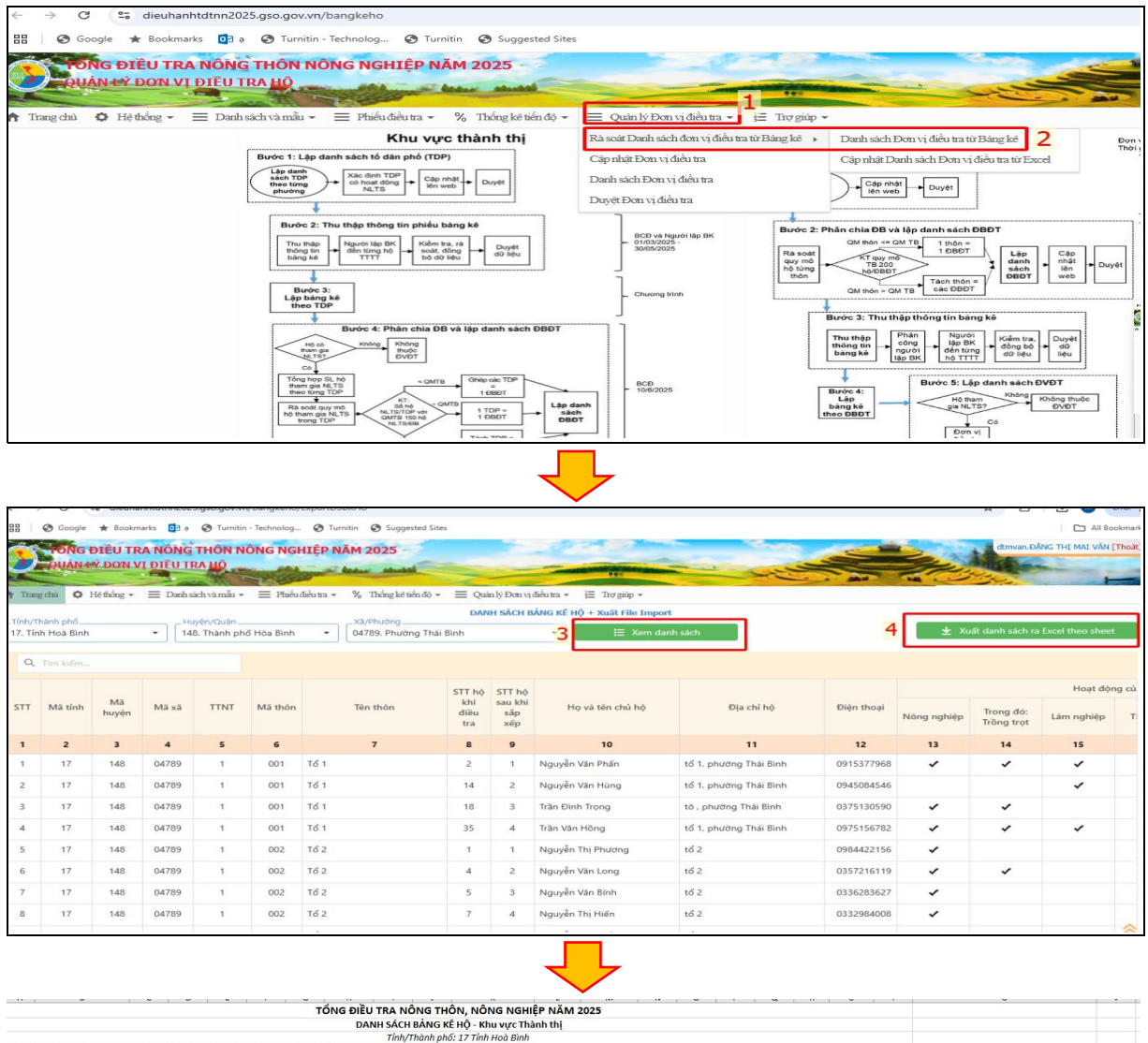

|        |                                       |            |          |           |           |              | DAI          | NH SACH    | BANG K    | E HỘ - Khu vực Thả  | inh thị    |            |        |       |         |           |        |           |           |             |           |
|--------|---------------------------------------|------------|----------|-----------|-----------|--------------|--------------|------------|-----------|---------------------|------------|------------|--------|-------|---------|-----------|--------|-----------|-----------|-------------|-----------|
|        |                                       |            |          |           |           |              |              | Tinh/1     | Thành phả | 5: 17 Tỉnh Hoà Bình |            |            |        |       |         |           |        |           |           |             |           |
| Lưu ý: | File đã khóa các cột từ               | cột 1 -> c | ôt 19 đế | tránh chủ | nh sửa sa | i dữ liệu, i | chỉ điền thô | ng tin vào | cột 20, 2 | 1, 22.              |            |            |        |       |         |           |        |           |           |             |           |
|        | · · · · · · · · · · · · · · · · · · · |            | 1        |           |           |              |              |            |           |                     |            |            |        |       | Hoạt độ | ng của hộ |        |           |           |             |           |
|        |                                       |            |          |           |           |              |              | STT hô     | STT hô    |                     |            |            |        | Trong |         |           | Dich   | VIL NI TS | Măđia     |             |           |
| STT    | IDHO                                  | Mã tỉnh    | Mã       | Mäxä      | TINT      | Mã thôn      | Tên thôn     | khi điều   | sau khi   | Họ và tên chủ hộ    | Địa chỉ hộ | Điện thoại | Nông   | đó:   | Lâm     |           |        |           | bàn       | Tên địa bàn | Mã hộ     |
|        |                                       |            | huyện    |           |           |              |              | tra        | sắp xếp   |                     |            |            | nghiệp | Trồng | nghiệp  | Thủy sản  |        |           | (3 ký tư) |             | (3 ký tự) |
|        |                                       |            |          |           |           |              |              |            |           |                     |            |            |        | trot  |         |           | Tự làm | Lam thue  |           |             |           |
| 1      | 2                                     | 3          | 4        | 5         | 6         | 7            | 8            | 9          | 10        | 11                  | 12         | 18         | 14     | 15    | 16      | 17        | 18     | 19        | 20        | 21          | 22        |
| 1      | 171520492400100004                    | 17         | 152      | 04924     | 1         | 001          | Tiểu khu 2   | 4          | 1         | hoàng thị ngất      | tiểu khu 2 | 0373638466 | 1      | 0     | 0       | 0         | 0      | 0         |           |             |           |
| 2      | 171520492400100016                    | 17         | 152      | 04924     | 1         | 001          | Tiểu khu 2   | 16         | 2         | hoàng thi nam       | tiểu khu 2 | 0336333433 | 1      | 0     | 0       | 0         | 0      | 0         |           |             |           |
| 3      | 171520492400100050                    | 17         | 152      | 04924     | 1         | 001          | Tiểu khu 2   | 50         | 3         | hoàng thi đường     | tiểu khu 2 | 0968521453 | 1      | 0     | 0       | 0         | 0      | 0         |           |             |           |
| 4      | 171520492400100060                    | 17         | 152      | 04924     | 1         | 001          | Tiểu khu 2   | 60         | 4         | lưu thị hào         | tiểu khu 2 | 0899837652 | 1      | 0     | 0       | 0         | 0      | 0         |           |             |           |
| 5      | 171520492400100079                    | 17         | 152      | 04924     | 1         | 001          | Tiểu khu 2   | 79         | 5         | lê bá hùng          | tiểu khu 2 | 0348990669 | 1      | 0     | 0       | 0         | 0      | 0         |           |             |           |
| 6      | 171520492400100081                    | 17         | 152      | 04924     | 1         | 001          | Tiểu khu 2   | 81         | 6         | bùi thị linh        | tiểu khu 2 | 0362089672 | 1      | 0     | 0       | 0         | 0      | 0         |           |             | 1         |
| 7      | 171520492400100082                    | 17         | 152      | 04924     | 1         | 001          | Tiểu khu 2   | 82         | 7         | lê văn trường       | tiểu khu 2 | 0988599513 | 1      | 0     | 0       | 0         | 0      | 0         |           |             |           |
| 8      | 171520492400100110                    | 17         | 152      | 04924     | 1         | 001          | Tiếu khu 2   | 110        | 8         | Nguyễn Văn hoà      | tiếu khu 2 | 0339964928 | 1      | 0     | 0       | 0         | 0      | 0         |           |             |           |
| 9      | 171520492400100111                    | 17         | 152      | 04924     | 1         | 001          | Tiểu khu 2   | 111        | 9         | Kiều thị này        | tiểu khu 2 | 0984892965 | 1      | 0     | 0       | 0         | 0      | 0         |           |             |           |
| 10     | 171520492400100152                    | 17         | 152      | 04924     | 1         | 001          | Tiếu khu 2   | 152        | 10        | Nguyễn Thị ngọc tú  | tiểu khu 2 | 0976606986 | 1      | 0     | 0       | 0         | 0      | 0         |           |             |           |
| 11     | 171520492400100160                    | 17         | 152      | 04924     | 1         | 001          | Tiểu khu 2   | 160        | 11        | Nguyễn Thị thủy     | tiểu khu 2 | 0915868981 | 1      | 0     | 0       | 0         | 0      | 0         |           |             |           |
| 12     | 171520492400100179                    | 17         | 152      | 04924     | 1         | 001          | Tiểu khu 2   | 179        | 12        | trần quốc lập       | tiểu khu 2 | 0349396078 | 1      | 0     | 0       | 0         | 0      | 0         |           |             |           |
| 13     | 171520492400100207                    | 17         | 152      | 04924     | 1         | 001          | Tiểu khu 2   | 207        | 13        | trần thị oanh       | tiểu khu 2 | 0392855393 | 1      | 0     | 0       | 0         | 0      | 0         |           |             |           |
| 14     | 171520492400100217                    | 17         | 152      | 04924     | 1         | 001          | Tiểu khu 2   | 217        | 14        | Nguyễn hồng điệp    | tiểu khu 2 | 0947645163 | 1      | 0     | 0       | 0         | 0      | 0         |           |             |           |
| 15     | 171520492400100224                    | 17         | 152      | 04924     | 1         | 001          | Tieu khu 2   | 224        | 15        | Kieu quốc trung     | tieu khu 2 | 0389868390 | 1      | 0     | 0       | 0         | 0      | 0         |           |             |           |
| 16     | 171520492400100230                    | 17         | 152      | 04924     | 1         | 001          | Tiếu khu 2   | 230        | 16        | đặng văn tuấn       | tiếu khu 2 | 0986150809 | 1      | 0     | 0       | 0         | 0      | 0         |           |             |           |
| 17     | 171520492400100296                    | 17         | 152      | 04924     | 1         | 001          | Tiểu khu 2   | 296        | 17        | đô văn huyền        | tieu khu 2 | 0987519189 | 1      | 0     | 0       | 0         | 0      | 0         |           |             |           |
| 18     | 171520492400100325                    | 17         | 152      | 04924     | 1         | 001          | Tiếu khu 2   | 325        | 18        | mai thị liên        | tiếu khu 2 | 0364910398 | 1      | 0     | 0       | 0         | 0      | 0         |           |             |           |
| 19     | 171520492400100326                    | 17         | 152      | 04924     | 1         | 001          | Tieu khu 2   | 326        | 19        | lām thành thái      | tiëu khu 2 | 0983247650 | 1      | 1     | 0       | 0         | 0      | 0         |           |             |           |
| 20     | 171520492400100333                    | 17         | 152      | 04924     | 1         | 001          | Tieu khu 2   | 333        | 20        | Nguyen Thị thu      | tieu khu 2 | 0987088738 | 1      | 0     | 0       | 0         | 0      | 0         |           |             | +         |
| 21     | 171520492400100335                    | 17         | 152      | 04924     | 1         | 001          | Tiēu khu 2   | 335        | 21        | Nguyên đăng táo     | tiëu khu 2 | 0394495059 | 1      | 0     | 0       | 0         | 0      | 0         |           |             |           |
|        |                                       |            |          |           |           |              |              |            |           |                     | ~          |            |        | -2    |         |           | -      |           |           |             |           |
| 6 3    | 001 002                               | 003        | 004      | 005 00    | 00 00     | 7 008        | 009          | 010 0      | 11 01     | 2 013 014           | Môi        | mãt        | hôn    | /tô   | dân     | nhć       | i là   | 1 ch      | pot       |             |           |
|        |                                       |            |          |           |           |              |              |            |           |                     | 1.101      | III a L    |        |       | uan     | PIR       | J IG   | T 21      | ICCL      |             |           |

**Bước 2:** Cập nhật Danh sách Đơn vị điều tra từ Excel được lấy từ file mẫu "Danh sách đơn vị điều tra từ Bảng kê" ở Bước 1, thực hiện nhập thông tin cột 20\_Mã địa bàn, cột 21\_Tên địa bàn và cột 22\_Mã hộ, sau đó chọn "Cập nhật Danh sách Đơn vị điều tra từ Excel", chọn "Tỉnh/thành phố; huyện/quận; xã/phường", chọn "Import từ Excel", chọn "Chọn tệp Excel", chọn "Thực hiện import".

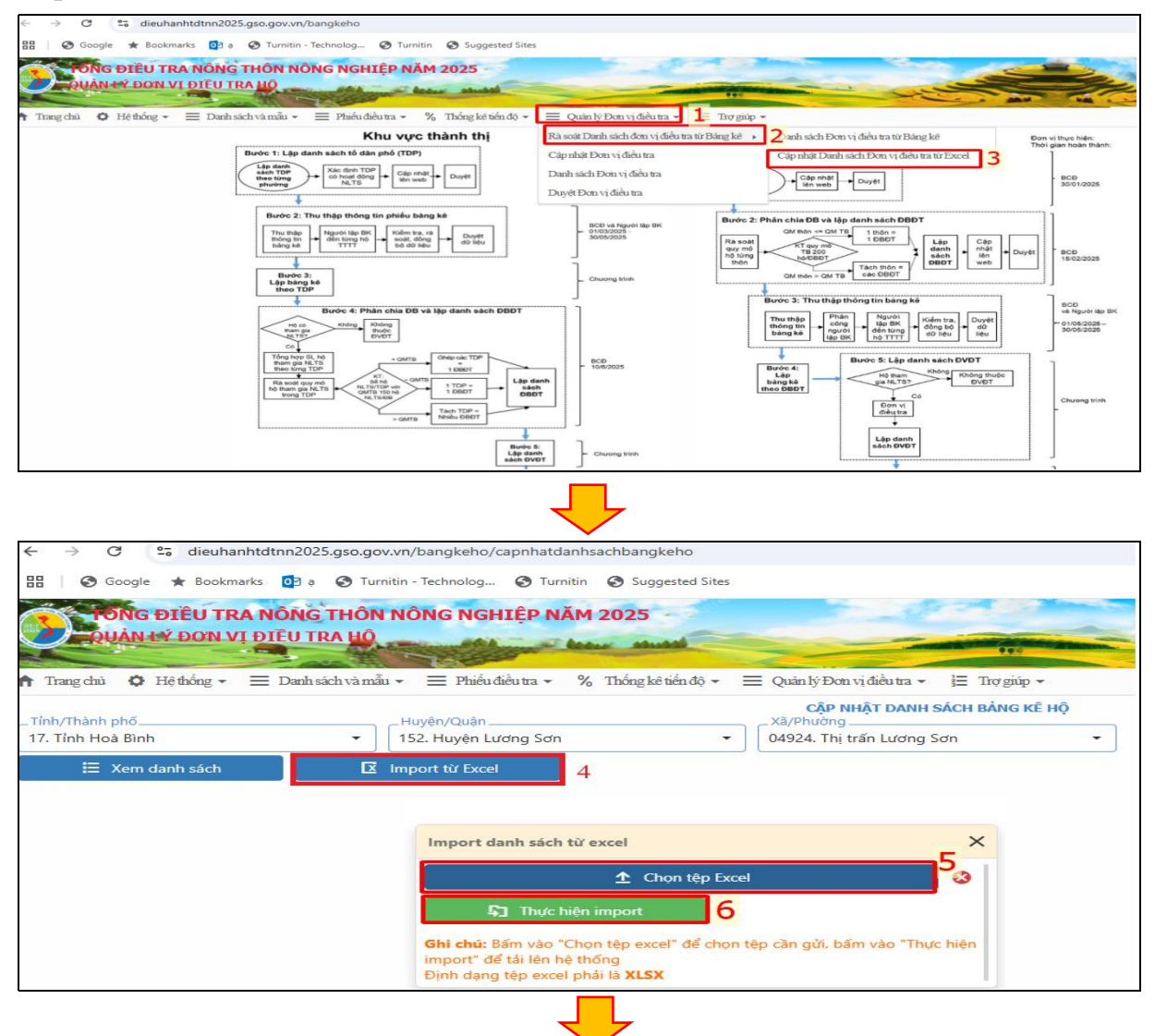

| Tinh/<br>17. Ti | Thành phố<br>nh Hoà Bình |             |       | •    | luyên/Quân<br>52. Huyên Lu | ơng Sơn    |       | Cập NHật Di<br>Xã/Phường<br>• 04924. Thị trấn Lư | anh sách bảng kế hộ<br>ơng Sơn 🔹 |            |             |            |             |                 |               |
|-----------------|--------------------------|-------------|-------|------|----------------------------|------------|-------|--------------------------------------------------|----------------------------------|------------|-------------|------------|-------------|-----------------|---------------|
|                 | 🗄 Xem d                  | anh sách    |       | 🗵 Im | port từ Excel              |            |       |                                                  |                                  |            |             |            | Xuất dar    | h sách ra Excel | theo sheet    |
| ٩               | Tim kiếm                 |             |       |      |                            |            |       |                                                  |                                  |            |             |            |             | 🖬 Tái           | dữ liệu Excel |
|                 |                          |             |       |      |                            |            |       |                                                  |                                  |            |             |            | Hoạt đội    | ng của hộ       |               |
| STT             | Mā tỉnh                  | Mã<br>huyện | Mã xã | TTNT | Mã thôn                    | Mã địa bản | Mã hộ | Họ và tên chủ hộ                                 | Địa chỉ hộ                       | Điện thoại | Nông nghiên | Trong đó:  | Lâm nghiễn  | Thủy cản        | Dịch          |
|                 |                          |             |       |      |                            |            |       |                                                  |                                  |            | Hong nginip | Tröng trọt | cann nghiệp | rituy sair      | Tự làm        |
| 1               | 2                        | 3           | 4     | 5    | 6                          | 7          | 8     | 9                                                | 10                               | 11         | 12          | 13         | 14          | 15              | 16            |
| 1               | 17                       | 152         | 04924 | 1    | 001                        | 001        | 001   | hoàng thị ngát                                   | tiểu khu 2                       | 0373638466 | ~           |            |             |                 |               |
| 2               | 17                       | 152         | 04924 | 1    | 001                        | 001        | 002   | hoàng thị nam                                    | tiểu khu 2                       | 0336333433 | ~           |            |             |                 |               |
| 3               | 17                       | 152         | 04924 | 1    | 001                        | 001        | 003   | hoàng thị đường                                  | tiểu khu 2                       | 0968521453 | ~           |            |             |                 |               |
| 4               | 17                       | 152         | 04924 | 1    | 001                        | 001        | 004   | lưu thị hào                                      | tiểu khu 2                       | 0899837652 | ~           |            |             |                 |               |
| 5               | 17                       | 152         | 04924 | 1    | 001                        | 001        | 005   | lê bá hùng                                       | tiểu khu 2                       | 0348990669 | ~           |            |             |                 |               |
| 6               | 17                       | 152         | 04924 | 1    | 001                        | 001        | 006   | bùi thị linh                                     | tiểu khu 2                       | 0362089672 | ~           |            |             |                 |               |
| 7               | 17                       | 152         | 04924 | 1    | 001                        | 001        | 007   | lê văn trường                                    | tiểu khu 2                       | 0988599513 | ~           |            |             |                 |               |
| 8               | 17                       | 152         | 04924 | 1    | 001                        | 001        | 008   | Nguyễn Văn hoà                                   | tiểu khu 2                       | 0339964928 | ~           |            |             |                 |               |
| 9               | 17                       | 152         | 04924 | 1    | 001                        | 001        | 009   | Kiêu Mindu                                       | x2.14.13                         | 0004000065 | ~           |            |             |                 |               |
| 10              | 17                       | 152         | 04924 | 1    | 001                        | 001        | 010   | Ngu Maport têp e                                 | excel thành công!                | 6          | ~           |            |             |                 | ~             |

Một số trường hợp khi cập nhật Danh sách đơn vị điều tra từ Excel như sau:

- Trường hợp 1: 01 tổ dân phố/thôn thành 01 địa bàn, chương trình tự động điền thông tin các cột 20, cột 21 và cột 22 căn cứ vào danh sách địa bàn điều tra đã được cập nhật trang web điều hành và danh sách đơn vị điều tra từ Bảng kê hộ, như sau:

|         |                          |            |           |           |             | TÔNG      | 5 ĐIỀI | U TRA N   | ÔNG TH            | IÔN, NÔNG NGHI<br>KÊ HÔ - Khu vược Thà | P N   | ÁM 2025      |         |               |         |           |        |          |           |             |           |
|---------|--------------------------|------------|-----------|-----------|-------------|-----------|--------|-----------|-------------------|----------------------------------------|-------|--------------|---------|---------------|---------|-----------|--------|----------|-----------|-------------|-----------|
|         |                          |            |           |           |             |           | 07     | Tinh      | Thành al          | n 17 Tinh Hoà Pình                     | ini u | !            |         |               |         |           |        |          |           |             |           |
| 1 miles | Ella đã khóa các cất từ  | cât 1 > c  | át 10 đấ  | tránh chủ | nh cửa ca   | distiôn a | hi đià | n thông t | nuào cất          | 0. 17 TINII HOU DINII                  |       |              |         |               |         |           |        |          |           |             |           |
| Luu y.  | riie αα κιίσα τατ τοι το | ιφι 1 -> ι | .ų. 15 ue | uum cm    | ini suu sui | uu neu, u | ni ule | n thong t | η ναυ εφι         | 20, 21, 22.                            |       | <i></i>      |         |               | Hoat đô | ng của hô |        |          |           |             |           |
| धा      | IDHO                     | Mã tỉnh    | Mã        | Mã vã     | TTNT        | Mã thôn   | Tên    | STT hộ    | STT hộ<br>sau khi | Họ và tân chủ hộ                       | Địa   | Điận thoại   | Nông    | Trong         | lâm     | ng cua nọ | Dịch   | vụ NLTS  | Mã địa    | Tân địa hàn | Mã hộ     |
| 511     | 10110                    | ina citii  | huyện     | IVIA AA   |             | Wa tion   | thôn   | tra       | sắp xếp           | no va ten cita no                      | hộ    | Diện thoại   | nghiệp  | Trồng<br>trọt | nghiệp  | Thủy sản  | Tự làm | Làm thuế | (3 ký tự) | ren uja ban | (3 ký tự) |
| 1       | 2                        | 3          | 4         | 5         | 6           | 7         | 8      | 9         | 10                | 11                                     | 12    | 13           | 14      | 15            | 16      | 17        | 18     | 19       | 20        | 21          | 22        |
| 1       | 171480479200600001       | 17         | 148       | 04792     | 1           | 006       | Tố 6   | 1         | 1                 | Nguyễn tuyến đài                       | tổ 6  | 0916894922   | 1       | 1             | 0       | 0         | 0      | 0        | 001       | Tổ 6        | 001       |
| 2       | 171480479200600003       | 17         | 148       | 04792     | 1           | 006       | Tổ 6   | 3         | 2                 | nguyễn văn bi                          | tố6   | 0368754809   | 1       | 1             | 0       | 0         | 0      | 0        | 001       | Tổ 6        | 002       |
| 3       | 171480479200600004       | 17         | 148       | 04792     | 1           | 006       | Tố 6   | 4         | 3                 | nguyễn văn thọ                         | tổ 6  | 0348168405   | 1       | 1             | 0       | 0         | 0      | 0        | 001       | Tổ 6        | 003       |
| 4       | 171480479200600005       | 17         | 148       | 04792     | 1           | 006       | Tổ 6   | 5         | 4                 | nguyễn văn ngà                         | tổ 6  | 0352300848   | 1       | 1             | 0       | 0         | 0      | 0        | 001       | Tổ 6        | 004       |
| 5       | 171480479200600006       | 17         | 148       | 04792     | 1           | 006       | Tố 6   | 6         | 5                 | nguyễn văn hà                          | tổ 6  | 0844256266   | 1       | 1             | 0       | 0         | 0      | 0        | 001       | Tổ 6        | 005       |
| 6       | 171480479200600007       | 17         | 148       | 04792     | 1           | 006       | Tổ 6   | 7         | 6                 | nguyễn thị ải lanh                     | tổ 6  | 8358642099   | 1       | 1             | 0       | 0         | 0      | 0        | 001       | Tổ 6        | 006       |
| 7       | 171480479200600008       | 17         | 148       | 04792     | 1           | 006       | Tổ 6   | 8         | 7                 | nguyễn thị bưởi                        | tố6   | 0941186502   | 1       | 1             | 0       | 0         | 0      | 0        | 001       | Tổ 6        | 007       |
| 8       | 171480479200600009       | 17         | 148       | 04792     | 1           | 006       | Tổ 6   | 9         | 8                 | nguyễn văn lơ                          | tố6   | 0352548545   | 1       | 1             | 0       | 0         | 0      | 0        | 001       | Tổ 6        | 008       |
| 9       | 171480479200600010       | 17         | 148       | 04792     | 1           | 006       | Tổ 6   | 10        | 9                 | nguyễn thị thảo                        | tổ 6  | 0853008128   | 1       | 1             | 0       | 0         | 0      | 0        | 001       | Tổ 6        | 009       |
| 10      | 171480479200600012       | 17         | 148       | 04792     | 1           | 006       | Tổ 6   | 12        | 10                | nguyễn văn nghĩa                       | tổ 6  | 0386189853   | 1       | 1             | 0       | 0         | 0      | 0        | 001       | Tổ 6        | 010       |
| 11      | 171480479200600013       | 17         | 148       | 04792     | 1           | 006       | Tổ 6   | 13        | 11                | nguyễn văn khuyến                      | tổ 6  | 0398933776   | 1       | 1             | 0       | 0         | 0      | 0        | 001       | Tổ 6        | 011       |
| 12      | 171480479200600014       | 17         | 148       | 04792     | 1           | 006       | Tổ 6   | 14        | 12                | bùi thị mơ                             | tổ 6  | 0949032788   | 1       | 1             | 0       | 0         | 0      | 0        | 001       | Tổ 6        | 012       |
| 13      | 171480479200600015       | 17         | 148       | 04792     | 1           | 006       | Tố 6   | 15        | 13                | nguyễn văn vi                          | tổ 6  | 0368539388   | 1       | 1             | 0       | 0         | 0      | 0        | 001       | Tổ 6        | 013       |
| 14      | 171480479200600016       | 17         | 148       | 04792     | 1           | 006       | Tổ 6   | 16        | 14                | nguyễn thị xuyến                       | tổ 6  | 0975397787   | 1       | 1             | 0       | 0         | 0      | 0        | 001       | Tổ 6        | 014       |
| 15      | 171480479200600017       | 17         | 148       | 04792     | 1           | 006       | Tổ 6   | 17        | 15                | nguyễn thị kim nguyên                  | tố 6  | 0363296295   | 1       | 1             | 0       | 0         | 0      | 0        | 001       | Tổ 6        | 015       |
| 16      | 171480479200600018       | 17         | 148       | 04792     | Т           | wàng h    | on n   | nuốn t    | av độ             | thứ tự hộ số c                         | hỉnh  | ciro loi thi | âng tin | côt 22        | Mã h    |           | 0      | 0        | 001       | Tổ 6        | 016       |
| 17      | 171480479200600019       | 17         | 148       | 04792     | 11          | uong n    | óh n   |           | Tay UO            | thư tự llý số, ch                      |       | sua iși til  | ung un  | tyt 22        |         |           | 0      | 0        | 001       | Tổ 6        | 017       |
| •       | 006 007                  | +          |           |           |             |           |        |           |                   |                                        |       |              | 1       |               |         |           | 6      |          |           |             |           |

- Trường hợp 2: 01 tổ dân phố/thôn thành từ 02 địa bàn điều tra trở lên, điền thông tin các cột 20, cột 21 và cột 22 căn cứ vào danh sách địa bàn điều tra đã được cập nhật trang web điều hành và danh sách đơn vị điều tra từ Bảng kê hộ, như sau:

|       |                           |             |            |             |            |             | TỔNG ĐIỀ             | J TRA N    | ÔNG TH    | ÔN, NÔNG NGHIỆ      | P NĂM 2025        |            |        |               |         |           |        |          |        |                      |       |
|-------|---------------------------|-------------|------------|-------------|------------|-------------|----------------------|------------|-----------|---------------------|-------------------|------------|--------|---------------|---------|-----------|--------|----------|--------|----------------------|-------|
|       |                           |             |            |             |            |             | DAN                  | IH SÁCH    | BÅNG K    | Ê HÔ - Khu vực Thà  | inh thi           |            |        |               |         |           |        |          |        |                      |       |
|       |                           |             |            |             |            |             |                      | Tình       | /Thành ph | ố: 17 Tỉnh Hoà Bình |                   |            |        |               |         |           |        |          |        |                      |       |
| ưu ý: | File đã khóa các côt từ c | ôt 1 -> côt | t 19 đế tr | ánh chỉnh s | sửa sai dũ | liêu, chỉ c | điền thông tin vào c | ôt 20, 21, | 22.       |                     |                   |            |        |               |         |           |        |          |        |                      |       |
| Ĭ     |                           |             | -          |             |            |             |                      |            |           |                     |                   |            |        |               | Hoạt độ | ng của hộ |        |          | _      |                      |       |
|       |                           |             |            |             |            |             |                      | STT hô     | STT hô    |                     |                   |            |        | Trong         |         |           | Dich   | VU NI TS |        |                      |       |
| STT   | IDHO                      | Mã tỉnh     | Mã         | Mä xä       | TTNT       | Mã thôn     | Tên thôn             | khi điều   | sau khi   | Họ và tên chủ hộ    | Địa chỉ hộ        | Điện thoại | Nông   | đó:           | Lâm     |           |        |          | Mã địa | Tên địa bàn          | Mã hộ |
|       |                           |             | huyện      |             |            |             |                      | tra        | sắp xếp   |                     |                   |            | nghiệp | Trồng<br>trọt | nghiệp  | Thuy san  | Tự làm | Làm thuế | ban    |                      |       |
| 1     | 2                         | 3           | 4          | 5           | 6          | 7           | 8                    | 9          | 10        | 11                  | 12                | 13         | 14     | 15            | 16      | 17        | 18     | 19       | 20     | 21                   | 22    |
| 109   | 171520492401100518        | 17          | 152        | 04924       | 1          | 011         | Tiểu khu Liên Sơn    | 518        | 109       | lê thanh hải        | tiểu khu liên sơn | 0986366656 | 1      | 0             | 0       | 0         | 0      | 0        | 003    | Tiểu Khu Liên Sơn 1  | 109   |
| 110   | 171520492401100520        | 17          | 152        | 04924       | 1          | 011         | Tiểu khu Liên Sơn    | 520        | 110       | nguyễn chí hùng     | tiểu khu liên sơn | 0914816886 | 1      | 0             | 0       | 0         | 0      | 0        | 003    | Tiểu Khu Liên Sơn 1  | 110   |
| 111   | 171520492401100521        | 17          | 152        | 04924       | 1          | 011         | Tiểu khu Liên Sơn    | 521        | 111       | đinh văn kha        | tiểu khu liên sơn | 0379405306 | 1      | 0             | 0       | 0         | 0      | 0        | 003    | Tiểu Khu Liên Sơn 1  | 111   |
| 112   | 171520492401100524        | 17          | 152        | 04924       | 1          | 011         | Tiểu khu Liên Sơn    | 524        | 112       | đinh thị hồng       | tiểu khu liên sơn | 0373647101 | 1      | 1             | 1       | 0         | 0      | 0        | 003    | Tiểu Khu Liên Sơn 1  | 112   |
| 113   | 171520492401100525        | 17          | 152        | 04924       | 1          | 011         | Tiểu khu Liên Sơn    | 525        | 113       | lê thị tịnh         | tiểu khu liên sơn | 0973003674 | 1      | 0             | 0       | 0         | 0      | 0        | 003    | Tiểu Khu Liên Sơn 1  | 113   |
| 114   | 171520492401100529        | 17          | 152        | 04924       | 1          | 011         | Tiểu khu Liên Sơn    | 529        | 114       | nguyễn hữu thụ      | tiểu khu liên sơn | 0986836901 | 1      | 0             | 0       | 0         | 0      | 0        | 003    | Tiểu Khu Liên Sơn 1  | 114   |
| 115   | 171520492401100531        | 17          | 152        | 04924       | 1          | 011         | Tiểu khu Liên Sơn    | 531        | 115       | nguyễn thị trò      | tiểu khu liên sơn | 0987728166 | 1      | 0             | 0       | 0         | 0      | 0        | 003    | Tiểu Khu Liên Sơn 1  | 115   |
| 116   | 171520492401100532        | 17          | 152        | 04924       | 1          | 011         | Tiểu khu Liên Sơn    | 532        | 116       | nguyễn văn thạch    | tiểu khu liên sơn | 0388751574 | 1      | 0             | 0       | 0         | 0      | 0        | 003    | Tiểu Khu Liên Sơn 1  | 116   |
| 117   | 171520492401100533        | 17          | 152        | 04924       | 1          | 011         | Tiểu khu Liên Sơn    | 533        | 117       | nguyễn minh tâm     | tiểu khu lien sơn | 0971331535 | 1      | 1             | 1       | 0         | 0      | 0        | 003    | Tiểu Khu Liên Sơn 1  | 117   |
| 118   | 171520492401100534        | 17          | 152        | 04924       | 1          | 011         | Tiểu khu Liên Sơn    | 534        | 118       | nguyễn thị minh     | tiểu khu liên sơn | 0342339482 | 1      | 0             | 0       | 0         | 0      | 0        | 003    | Tiểu Khu Liên Sơn 1  | 118   |
| 119   | 171520492401100535        | 17          | 152        | 04924       | 1          | 011         | Tiểu khu Liên Sơn    | 535        | 119       | nguyễn văn thông    | tiểu khu liên sơn | 0979373119 | 1      | 0             | 0       | 1         | 0      | 0        | 004    | Tiếu Khu Liên Sơn 2  | 001   |
| 120   | 171520492401100536        | 17          | 152        | 04924       | 1          | 011         | Tiểu khu Liên Sơn    | 536        | 120       | lưu thị kha         | tiểu khu liên sơn | 0975821034 | 1      | 1             | 1       | 0         | 0      | 0        | 004    | Tiểu Khu Liên Sơn 2  | 002   |
| 121   | 171520492401100537        | 17          | 152        | 04924       | 1          | 011         | Tiểu khu Liên Sơn    | 537        | 121       | nguyễn thế hiệp     | tiểu khu lien sơn | 0962634189 | 1      | 0             | 0       | 0         | 0      | 0        | 004    | Tiểu Khu Liên Sơn 2  | 003   |
| 122   | 171520492401100538        | 17          | 152        | 04924       | 1          | 011         | Tiểu khu Liên Sơn    | 538        | 122       | trần quốc duyên     | tiểu khu liên sơn | 0335107634 | 1      | 0             | 0       | 0         | 0      | 0        | 004    | Tiểu Khu Liên Sơn 2  | 004   |
| 123   | 171520492401100541        | 17          | 152        | 04924       | 1          | 011         | Tiểu khu Liên Sơn    | 541        | 123       | vũ văn bổng         | tiểu khu liên sơn | 0838671789 | 1      | 1             | 1       | 0         | 0      | 0        | 004    | Tiểu Khu Liên Sơn 2  | 005   |
| 124   | 171520492401100544        | 17          | 152        | 04924       | 1          | 011         | Tiểu khu Liên Sơn    | 544        | 124       | bùi thị đan         | tiểu khu liên sơn | 0977945971 | 1      | 0             | 0       | 0         | 0      | 0        | 004    | Tiểu Khu Liên Sơn 2  | 006   |
| 125   | 171520492401100545        | 17          | 152        | 04924       | 1          | 011         | Tiểu khu Liên Sơn    | 545        | 125       | bạch thị hương      | tiểu khu liên sơn | 0975945170 | 1      | 0             | 0       | 0         | 0      | 0        | 004    | Tiểu Khu Liên Sơn 2  | 007   |
| 126   | 171520492401100547        | 17          | 152        | 04924       | 1          | 011         | Tiểu khu Liên Sơn    | 547        | 126       | lưu thị kha         | tiểu khu liên sơn | 0979373119 | 1      | 1             | 1       | 0         | 0      | 0        | 004    | Tiểu Khu Liên Sơn 2  | 008   |
| 127   | 171520492401100548        | 17          | 152        | 04924       | 1          | 011         | Tiểu khu Liên Sơn    | 548        | 127       | bùi anh tuấn        | tiểu khu liên sơn | 0973755229 | 1      | 0             | 0       | 0         | 0      | 0        | 004    | Tiểu Khu Liên Sơn 2  | 009   |
| 128   | 171520492401100549        | 17          | 152        | 04924       | 1          | 011         | Tiểu khu Liên Sơn    | 549        | 128       | bùi thị mai         | tiểu khu liên sơn | 0356849750 | 1      | 0             | 0       | 0         | 0      | 0        | 004    | Tiểu Khu Liên Sơn 2  | 010   |
| 170   | 171520/02/01100552        | 17          | 152        | 04024       | 1          | 011         | Tiểu khu Liên Sơn    | 552        | 120       | hùi thanh tứ        | tiểu khu liên cơn | 0356486710 | 1      | n             | n       | 0         | n      | n        | 004    | TIÊ. Khu liên Cere Q | 011   |
|       | 001 002                   | 005 0       | 06 00      | 7 008       | 009        | 010         | 011 012 013          | 014        | +         |                     |                   |            |        |               |         |           |        |          |        |                      |       |

- Trường hợp 3: Nhiều tổ dân phố thành 01 địa bàn điều tra, điền thông tin các cột 20, cột 21 và cột 22 căn cứ vào danh sách địa bàn điều tra đã được cập nhật trang web điều hành và danh sách đơn vị điều tra từ Bảng kê hộ, như sau:

|     |                        |             |          |            |         | TĈ          | NG ĐIỀU      | TRA NÔ    | NG THC    | N, NÔNG NGH        | IỆP NĂM        | 2025       |        |                      |               |            |        |          |        |                     |         |
|-----|------------------------|-------------|----------|------------|---------|-------------|--------------|-----------|-----------|--------------------|----------------|------------|--------|----------------------|---------------|------------|--------|----------|--------|---------------------|---------|
|     |                        |             |          |            |         |             | DAN          | IH SÁCH   | BÅNG KÊ   | Hộ - Khu vực Th    | ành thị        |            |        |                      |               |            |        |          |        |                     |         |
|     |                        |             |          |            |         |             |              | Tinh/T    | hành phố  | : 17 Tinh Hoà Bình |                |            |        |                      |               |            |        |          |        |                     |         |
| uu  | : File đã khóa các cột | từ cột 1 -: | cột 19 đ | tể tránh c | hinh sử | a sai dữ li | ệu, chi điền | thông tir | vào cột l | 20, 21, 22.        |                |            |        |                      |               |            |        |          |        |                     |         |
|     |                        |             |          |            |         |             |              |           |           |                    |                |            |        |                      | Hoat          | động của h | ộ      |          | _      | 2                   |         |
|     | 15110                  |             | Mã       |            |         |             | ** *         | STT hộ    | STT hộ    |                    | <b>P</b> 121 * |            |        | Trong                |               |            | Dịch   | vụ NLTS  | Mã địa |                     |         |
| 511 | ЮНО                    | Matinn      | huyện    | ivia xa    | IINI    | Mathon      | Ten thôn     | tra       | sáp xếp   | Hộ và tên chủ hộ   | Địa chỉ hộ     | Điện thoại | nghiệp | do:<br>Trồng<br>trọt | Lam<br>nghiệp | Thủy sản   | Tự làm | Làm thuế | bàn    | Ten dia ban         | ivia nọ |
| 1   | 2                      | 3           | 4        | 5          | 6       | 7           | 8            | 9         | 10        | 11                 | 12             | 13         | 14     | 15                   | 16            | 17         | 18     | 19       | 20     | 21                  | 22      |
| 1   | 171520492400300002     | 17          | 152      | 04924      | 1       | 003         | Tiểu khu 4   | 2         | 1         | lưu công sáu       | tiểu khu 4     | 0904548916 | 1      | 0                    | 0             | 0          | 0      | 0        | 001    | Tiểu khu 2+4+6+8+11 | 001     |
| 2   | 171520492400300004     | 17          | 152      | 04924      | 1       | 003         | Tiểu khu 4   | 4         | 2         | nguyễn tiến được   | tiểu khu 4     | 0368125265 | 1      | 0                    | 0             | 0          | 0      | 0        | 001    | Tiểu khu 2+4+6+8+11 | 002     |
| 3   | 171520492400300005     | 17          | 152      | 04924      | 1       | 003         | Tiểu khu 4   | 5         | 3         | nguyễn duy thìn    | tiểu khu 4     | 0912074842 | 1      | 0                    | 0             | 0          | 0      | 0        | 001    | Tiểu khu 2+4+6+8+11 | 003     |
| 4   | 171520492400300006     | 17          | 152      | 04924      | 1       | 003         | Tiểu khu 4   | 6         | 4         | vũ đức vinh        | tiểu khu 4     | 0912081643 | 1      | 0                    | 0             | 0          | 0      | 0        | 001    | Tiểu khu 2+4+6+8+11 | 004     |
| 5   | 171520492400300008     | 17          | 152      | 04924      | 1       | 003         | Tiểu khu 4   | 8         | 5         | hoàng văn đạo      | tiểu khu 4     | 0985280210 | 1      | 0                    | 0             | 0          | 0      | 0        | 001    | Tiểu khu 2+4+6+8+11 | 005     |
| 6   | 171520492400300009     | 17          | 152      | 04924      | 1       | 003         | Tiểu khu 4   | 9         | 6         | nguyễn thị thấm    | tiểu khu 4     | 0943827319 | 1      | 0                    | 0             | 0          | 0      | 0        | 001    | Tiểu khu 2+4+6+8+11 | 006     |
| 7   | 171520492400300010     | 17          | 152      | 04924      | 1       | 003         | Tiểu khu 4   | 10        | 7         | phần sỹ chiến      | tiểu khu 4     | 0888587200 | 1      | 0                    | 0             | 0          | 0      | 0        | 001    | Tiểu khu 2+4+6+8+11 | 007     |
| 8   | 171520492400300011     | 17          | 152      | 04924      | 1       | 003         | Tiểu khu 4   | 11        | 8         | trinh thị hưng     | tiểu khu 4     | 0981089683 | 1      | 0                    | 0             | 0          | 0      | 0        | 001    | Tiểu khu 2+4+6+8+11 | 008     |
| 9   | 171520492400300013     | 17          | 152      | 04924      | 1       | 003         | Tiểu khu 4   | 13        | 9         | lại xuân thiêm     | tiểu khu 4     | 0976813362 | 1      | 0                    | 0             | 0          | 0      | 0        | 001    | Tiểu khu 2+4+6+8+11 | 009     |
| 10  | 171520492400300014     | 17          | 152      | 04924      | 1       | 003         | Tiểu khu 4   | 14        | 10        | đỗ thị châu        | tiểu khu 4     | 0965630975 | 1      | 0                    | 0             | 0          | 0      | 0        | 001    | Tiểu khu 2+4+6+8+11 | 010     |
| 11  | 171520492400300019     | 17          | 152      | 04924      | 1       | 003         | Tiểu khu 4   | 19        | 11        | hà huy cường       | tiểu khu 4     | 0987123568 | 1      | 0                    | 0             | 0          | 0      | 0        | 001    | Tiểu khu 2+4+6+8+11 | 011     |
| 12  | 171520492400300084     | 17          | 152      | 04924      | 1       | 003         | Tiểu khu 4   | 84        | 12        | phạm thành hải     | tiểu khu 4     | 0352549662 | 1      | 0                    | 0             | 0          | 0      | 0        | 001    | Tiểu khu 2+4+6+8+11 | 012     |
| 13  | 171520492400300105     | 17          | 152      | 04924      | 1       | 003         | Tiểu khu 4   | 105       | 13        | bùi quốc hoàng     | tiểu khu 4     | 0398306286 | 1      | 1                    | 1             | 0          | 0      | 0        | 001    | Tiểu khu 2+4+6+8+11 | 013     |
| 14  | 171520492400300109     | 17          | 152      | 04924      | 1       | 003         | Tiểu khu 4   | 109       | 14        | nguyễn văn thanh   | tiểu khu 4     | 0359358168 | 1      | 0                    | 0             | 0          | 0      | 0        | 001    | Tiểu khu 2+4+6+8+11 | 014     |
| 15  | 171520492400300117     | 17          | 152      | 04924      | 1       | 003         | Tiểu khu 4   | 117       | 15        | lê đình chuẩn      | tiểu khu 4     | 0964467117 | 1      | 1                    | 1             | 0          | 0      | 0        | 001    | Tiểu khu 2+4+6+8+11 | 015     |
| 16  | 171520492400300127     | 17          | 152      | 04924      | 1       | 003         | Tiểu khu 4   | 127       | 16        | quách xúan toàn    | tiểu khu 4     | 0988836424 | 1      | 0                    | 0             | 0          | 0      | 0        | 001    | Tiểu khu 2+4+6+8+11 | 016     |
| 17  | 171520492400300142     | 17          | 152      | 04924      | 1       | 003         | Tiểu khu 4   | 142       | 17        | nguyễn thị dung    | tiểu khu 4     | 0329597386 | 1      | 0                    | 0             | 0          | 0      | 0        | 001    | Tiểu khu 2+4+6+8+11 | 017     |
|     | 001 002 (              | Ghép        | tổ c     | lân p      | ohố     | /thô        | n 001        | và (      | 002 t     | hành địa           | a bàn          | 001        | 4      |                      |               |            |        |          |        |                     |         |
| hy  | Accessibility: Invest  | tigate      |          |            |         |             |              |           |           |                    |                |            |        |                      |               |            |        |          | # E    | ─                   | +       |
| -   |                        |             |          |            |         |             |              |           |           |                    |                |            |        |                      |               |            |        |          |        |                     |         |

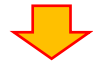

|       |                        |             |          |          |       |             | TÔNG ĐIỆ    |            | IÔNG TI   | HÔN, NÔNG NG       | HIÊP NĂN   | 1 2025      |        |               |         |           |        |          |        |                     |          |
|-------|------------------------|-------------|----------|----------|-------|-------------|-------------|------------|-----------|--------------------|------------|-------------|--------|---------------|---------|-----------|--------|----------|--------|---------------------|----------|
|       |                        |             |          |          |       |             |             | ANH SÁC    | HBANG     | KÊ HÔ - Khu vược   | Thành thi  | LULJ        |        |               |         |           |        |          |        |                     |          |
|       |                        |             |          |          |       |             | 01          | Tinh       | /Thành n  | hố: 17 Tỉnh Hoà Bì | nh         |             |        |               |         |           |        |          |        |                     |          |
| liniý | File đã khóa các côt t | ìr côt 1 -: | > côt 19 | để tránh | chinh | sita sai di | liêu chỉ đủ | en thông t | in vào cố | at 20 21 22        |            |             |        |               |         |           |        |          |        |                     |          |
|       | The builded car over   |             | 00125    |          |       |             | nça) em an  | in thong t |           |                    |            |             |        |               | Hoat đô | ng của hô |        |          |        |                     |          |
| CTT.  | 15110                  |             | Mã       |          |       |             | T0- 46.0-   | STT hộ     | STT hộ    |                    |            | Disation    |        | Trong         | 18      |           | Dịch v | rų NLTS  | Mã địa | TO- di- bi-         |          |
| 211   | IDHO                   | wia unin    | huyện    | IVId Ad  | TINI  | Ma thon     | Ten tion    | tra        | sắp xếp   | ný va ten chu hý   | Dia cui nò | Diện trioại | nghiệp | Trồng<br>trọt | nghiệp  | Thủy sản  | Tự làm | Làm thuế | bàn    | Ten dia ban         | ivia ilų |
| 1     | 2                      | 3           | 4        | 5        | 6     | 7           | 8           | 9          | 10        | 11                 | 12         | 13          | 14     | 15            | 16      | 17        | 18     | 19       | 20     | 21                  | 22       |
| 1     | 171520492400400247     | 17          | 152      | 04924    | 1     | 004         | Tiểu khu 6  | 247        | 1         | MAI TẤN SINH       | Tiểu khu 6 | 0912836764  | 1      | 0             | 0       | 0         | 0      | 0        | 001    | Tiểu khu 2+4+6+8+11 | 018      |
| 2     | 171520492400400248     | 17          | 152      | 04924    | 1     | 004         | Tiểu khu 6  | 248        | 2         | MAI THỐNG NHẤT     | Tiểu khu 6 | 0977567719  | 1      | 0             | 0       | 0         | 0      | 0        | 001    | Tiểu khu 2+4+6+8+12 | 019      |
| 3     | 171520492400400249     | 17          | 152      | 04924    | 1     | 004         | Tiểu khu 6  | 249        | 3         | NGUYỄN MẠNH HÀ     | Tiểu khu 6 | 0387041468  | 1      | 0             | 0       | 0         | 0      | 0        | 001    | Tiểu khu 2+4+6+8+13 | 020      |
| 4     | 171520492400500021     | 17          | 152      | 04924    | 1     | 005         | Tiểu khu 8  | 21         | 1         | Lê Thanh Tâm       | Tố 1       | 0986235662  | 1      | 0             | 0       | 0         | 0      | 0        | 001    | Tiểu khu 2+4+6+8+11 | 021      |
| 5     | 171520492400500023     | 17          | 152      | 04924    | 1     | 005         | Tiểu khu 8  | 23         | 2         | Lê xuân trại       | Tố 1       | 0978532665  | 1      | 0             | 0       | 0         | 0      | 0        | 001    | Tiểu khu 2+4+6+8+11 | 022      |
| 6     | 171520492400500029     | 17          | 152      | 04924    | 1     | 005         | Tiểu khu 8  | 29         | 3         | Nguyễn Quang Kết   | Tố 1       | 0895623552  | 1      | 0             | 0       | 0         | 0      | 0        | 001    | Tiểu khu 2+4+6+8+11 | 023      |
| 7     | 171520492400500032     | 17          | 152      | 04924    | 1     | 005         | Tiểu khu 8  | 32         | 4         | Đào Văn Tính       | Tổ 1       | 0987542114  | 1      | 0             | 0       | 0         | 0      | 0        | 001    | Tiểu khu 2+4+6+8+11 | 024      |
| 8     | 171520492400500039     | 17          | 152      | 04924    | 1     | 005         | Tiểu khu 8  | 39         | 5         | Nguyễn Văn Vãng    | Tố 1       | 0984091331  | 1      | 0             | 0       | 0         | 0      | 0        | 001    | Tiểu khu 2+4+6+8+11 | 025      |
| 9     | 171520492400500049     | 17          | 152      | 04924    | 1     | 005         | Tiểu khu 8  | 49         | 6         | Phan Tú Lương      | Tổ 1       | 0987856223  | 1      | 0             | 0       | 0         | 0      | 0        | 001    | Tiểu khu 2+4+6+8+11 | 026      |
| 10    | 171520492400500051     | 17          | 152      | 04924    | 1     | 005         | Tiểu khu 8  | 51         | 7         | Nguyễn Khắc Sơn    | Tố 1       | 0987845558  | 1      | 0             | 0       | 0         | 0      | 0        | 001    | Tiểu khu 2+4+6+8+11 | 027      |
| 11    | 171520492400500052     | 17          | 152      | 04924    | 1     | 005         | Tiểu khu 8  | 52         | 8         | Vũ Thị Thanh       | Tổ 1       | 0978582335  | 1      | 0             | 0       | 0         | 0      | 0        | 001    | Tiểu khu 2+4+6+8+11 | 028      |
| 12    | 171520492400500054     | 17          | 152      | 04924    | 1     | 005         | Tiểu khu 8  | 54         | 9         | Phan Thành Long    | Tố 1       | 0983794555  | 1      | 0             | 0       | 0         | 0      | 0        | 001    | Tiểu khu 2+4+6+8+11 | 029      |
| 13    | 171520492400500086     | 17          | 152      | 04924    | 1     | 005         | Tiểu khu 8  | 86         | 10        | Nguyễn Văn Viễn    | Tổ 4       | 0378652336  | 1      | 0             | 0       | 0         | 0      | 0        | 001    | Tiểu khu 2+4+6+8+11 | 030      |
| 14    | 171520492400500131     | 17          | 152      | 04924    | 1     | 005         | Tiểu khu 8  | 131        | 11        | Phan Thị Hải       | Xóm Mỏ     | 0397771026  | 1      | 0             | 0       | 0         | 0      | 0        | 001    | Tiểu khu 2+4+6+8+11 | 031      |
| 15    | 171520492400500140     | 17          | 152      | 04924    | 1     | 005         | Tiểu khu 8  | 140        | 12        | Nguyễn Thị Quý     | Tố 4       | 0335686953  | 1      | 0             | 0       | 0         | 0      | 0        | 001    | Tiểu khu 2+4+6+8+11 | 032      |
| 16    | 171520492400500174     | 17          | 152      | 04924    | 1     | 005         | Tiểu khu 8  | 174        | 13        | Nguyễn Quang Tuất  | Tổ 3       | 0377293211  | 1      | 1             | 0       | 0         | 0      | 0        | 001    | Tiểu khu 2+4+6+8+11 | 033      |
| 17    | 171520492400500260     | 17          | 152      | 04924    | 1     | 005         | Tiểu khu 8  | 260        | 14        | Nguyễn Tường Ghi   | Tố 5       | 0984284494  | 1      | 0             | 0       | 0         | 0      | 0        | 001    | Tiểu khu 2+4+6+8+11 | 034      |
| 0     | 001 002                | Shép        | ) tổ     | dân      | ph    | ố/th        | ôn 00       | 1 và       | 002       | thành đ            | ia bàr     | 001         | 1      |               |         |           |        |          |        |                     |          |

## <u>Lưu ý:</u>

- Không được phép thay đổi các cột từ cột 1 đến cột 19 của file "Danh sách đơn vị điều tra từ Bảng kê" để tránh chỉnh sửa sai dữ liệu. Bổ sung thông tin vào cột 20, cột 21 và cột 22. Cập nhật Danh sách đơn vị điều tra được thực hiện theo xã, mỗi xã 1 file gồm nhiều sheet, mỗi sheet là 01 tổ dân phố/thôn.

- Mã hộ trong 01 ĐBĐT được đánh thứ tự từ 001 đến hết danh sách hộ.

- Chương trình đưa ra thông báo lỗi, mô tả lỗi, vị trí lỗi khi đọc dữ liệu file Excel được cập nhật lên. Nếu các thông báo lỗi chưa được sửa hết, chương trình không cho phép "Lưu lại" file "Danh sách đơn vị điều tra từ Bảng kê" vừa tải lên. Thông báo lỗi hiển thị như sau:

|    |           |      |          | 🔤 Tải dữ liệu Excel 🔍 Tìm kiếm                                                         |  |
|----|-----------|------|----------|----------------------------------------------------------------------------------------|--|
| тт | Tên sheet | Dòng | Giá trị  | Thông báo lỗi                                                                          |  |
| 1  | 014       | 10   | maDiaBan | Mã địa bản không có trong danh sách Địa bản đã cập nhật.                               |  |
| 2  | 014       | 10   | МаНо     | Mã hộ không liên tiếp trong Mã địa bàn '004': Mã hộ hiện tại = '002', phải là = '003'  |  |
| 3  | 011       | 129  | МаНо     | Mã hộ không liên tiếp trong Mã địa bàn '004': Mã hộ hiện tại = '003', phải là = '004'  |  |
| 4  | 011       | 130  | МаНо     | Mã hộ không liên tiếp trong Mã địa bàn '004': Mã hộ hiện tại = '004', phải là = '005'  |  |
| 5  | 011       | 131  | МаНо     | Mã hộ không liên tiếp trong Mã địa bàn '004': Mã hộ hiện tại = '005', phải là = '006'  |  |
| 6  | 011       | 132  | МаНо     | Mã hộ không liên tiếp trong Mã địa bàn '004': Mã hộ hiện tại = '006', phải là = '007'  |  |
| 7  | 011       | 133  | МаНо     | Mã hộ không liên tiếp trong Mã địa bàn '004': Mã hộ hiện tại = '007', phải là = '008'  |  |
| 8  | 011       | 134  | MaHo     | Mã hộ không liên tiếp trong Mã địa bàn '004': Mã hộ hiện tại = '008', phải là = '009'  |  |
| 9  | 011       | 135  | MaHo     | Mã hộ không liên tiếp trong Mã địa bàn '004': Mã hộ hiện tại = '009', phải là = '010'  |  |
| 10 | 011       | 136  | МаНо     | Mã hộ không liên tiếp trong Mã địa bàn '004': Mã hộ hiện tại = '010', phải là = '011'  |  |
| 11 | 011       | 127  | Malla    | 842 há bhánn lián tián tinn 822 din hán 100d). 822 há hián tni - 10411 nhải là - 10191 |  |